# WELCOME TO OUR ONLINE ORDERING PORTAL

To setup your account you'll need an invoice from a recent delivery. Enter the invoice number and the Net Invoice Total. Next, provide your email, create a password and click register. You're all set!

## Take a quick tour using the next few pages of this guide

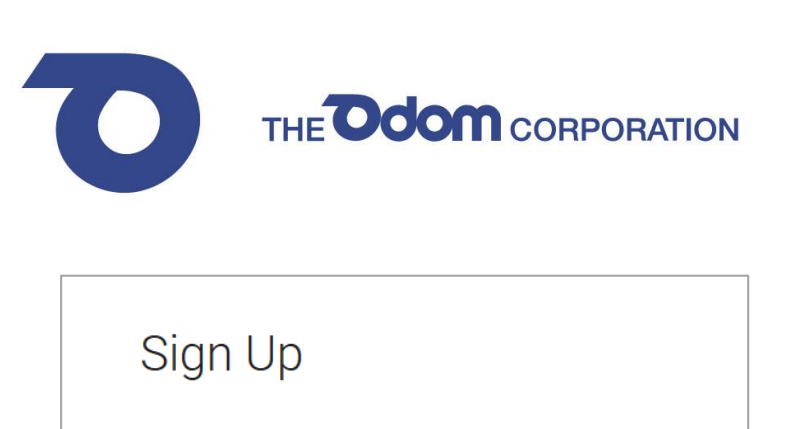

Please provide an invoice number, your email, and a password you would like to use for logging in.

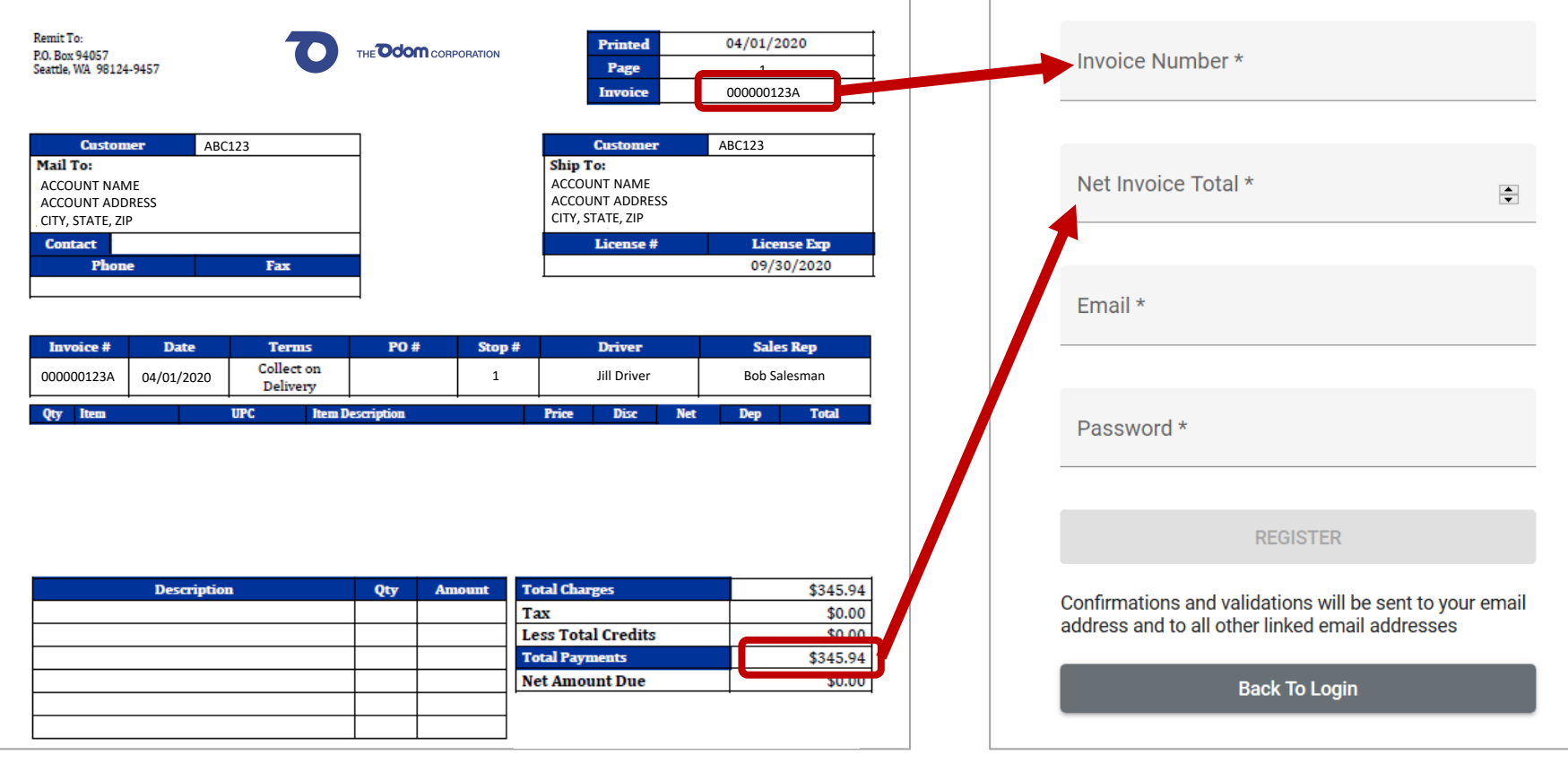

## HOME PAGE OVERVIEW

#### YOUR ACCOUNT

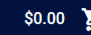

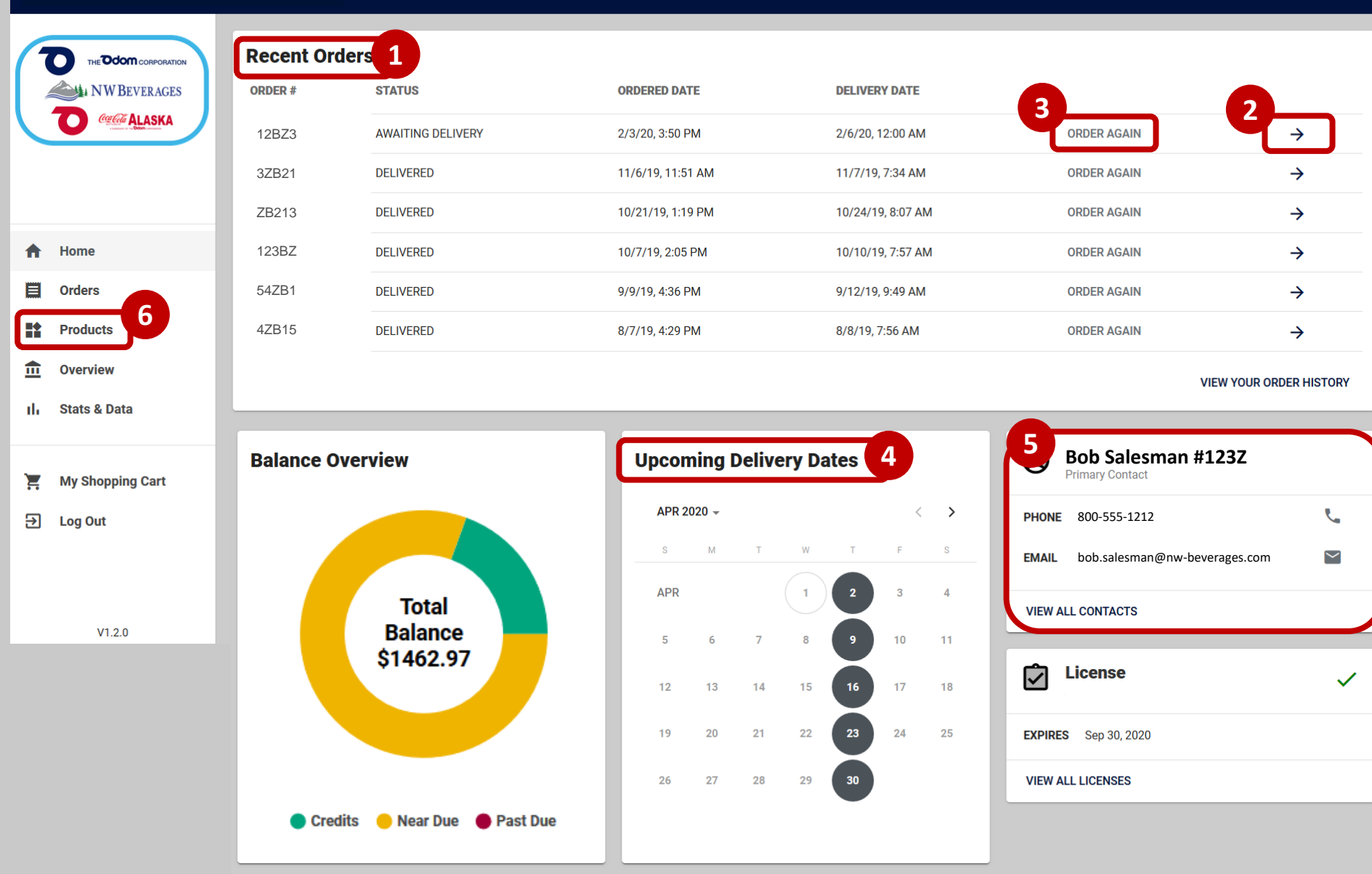

- 1. Recent Orders the last 6 orders placed are listed
- 2. Click the arrow to see an order's products, date, and price details
- 3. Click Order Again to add all products on an order to the shopping cart
- 4. Delivery Dates the next ten scheduled delivery dates are
- 5. Contact information for your sales rep
- 6. Click Products on the left

YOUR ACCOUNT

### **PRODUCTS PAGE OVERVIEW**

\$3,044.40 📜

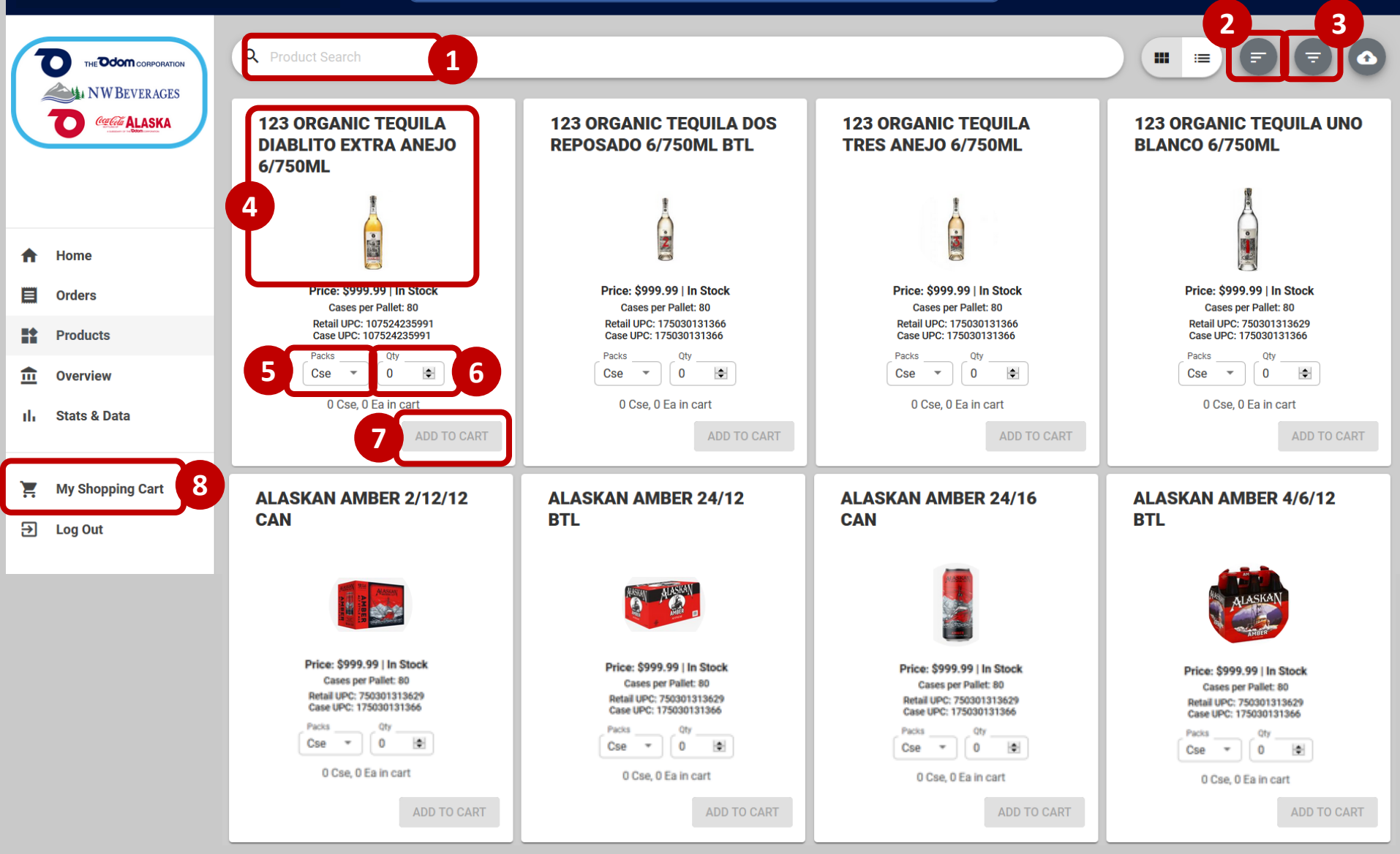

- 1. Use the Search box to find specific products
- 2. Click the Sort icon to select how the page will be ordered
- 3. Click the Funnel icon to filter the product list
- 4. Click a product to see additional details

- 5. Select the Pack to order case or each
- 6. Enter the Qty to order
- 7. Click Add to Cart
- 8. Click My Shopping Cart to checkout

## **MY SHOPPING CART PAGE OVERVIEW**

|          |                      | Details(6) 1            |                                                                                                    | $\uparrow$          | ↓ 🕅 | Summary                                                                                                    |      |
|----------|----------------------|-------------------------|----------------------------------------------------------------------------------------------------|---------------------|-----|----------------------------------------------------------------------------------------------------|------|
|          | O CERCE ALASKA       | B.                      | BAINBRIDGE DIST BATTLE POINT ORGANIC WHISKEY 12/750ML<br>\$529.08 per Cse<br>Weight: 35 lbs.   Discounts: \$67.20   Deposits: \$0.00 per Cse | <b>Qty</b><br>1 ♦   | X   |                                                                                                    |      |
|          |                      | è                       | BARENJAGER HONEY LIQUEUR 6/750ML<br>\$167.94 per Cse<br>Weight: 37.9 lbs.   Discounts: \$21.00   Deposits: \$0.00 per Cse                    | Qty<br>2   €        | ×   | Delivery Date<br>4/2/2020                                                                                         |      |
| <b>↑</b> | Home<br>Orders       | ė                       | BACOO 5YR DOMINICAN RUM 6/750ML<br>\$92.34 per Cse<br>Weight: 37.9 lbs.   Discounts: \$8.40   Deposits: \$0.00 per Cse                       | <b>Qty</b><br>2 	€  | ×   | TOTAL \$1,534                                                                                                    | 1.88 |
|          | Products<br>Overview | Proto<br>NOT<br>ANALOLE | PAPA BUENO ANEJO TEQUILA 3/750ML<br>\$105.42 per Cse<br>Weight: 9.6 lbs.   Discounts: \$2.10   Deposits: \$0.00 per Cse                      | <b>Qty</b><br>1   € | ×   | Subtotal         2         \$1,405.           Freight         2         \$0.00           Deposits         \$45.00 | .90  |
| ıh       | Stats & Data         | Pioto<br>NOT<br>ANLINE  | ALASKAN BALTIC PORTER 1/2 BBL<br>\$187.00 per Keg<br>Weight: 160 lbs.   Discounts: \$0.00   Deposits: \$45.00 per Keg                        | <b>Qty</b><br>1 	♣  | ×   | Sales Tax \$212.00                                                                                                | 8    |
| Ħ        | My Shopping Cart     | 1                       | ALASKAN AMBER 24/16 CAN<br>\$31.92 per Cs<br>Weight: 54.4 lbs.   Discounts: \$0.00   Deposits: \$0.00 per Cs                                 | Qty                 |     | PROCEED TO CHECKOUT                                                                                               |      |
| €        | Log Out              |                         |                                                                                                    | 2                   |     |                                                                                                    |      |

- 1. Review the order details:
  - a. Verify the products and quantities being ordered.
  - b. Use the spinners to adjust the quantity
  - c. Click the trash can to remove a product from the order
- 2. Note the price breakdown of the order
- 3. Click **Proceed to Checkout or c**lick **Continue Shopping** to exit the cart and add more product(s) to the order

\$1,534.88 \$1,405.90 \$0.00 \$45.00 -\$128.10 \$212.08

| Review                                                 | ↑ ↓ <sup>Delivery Date</sup><br>4/2/2020 6            |
|--------------------------------------------------------|-------------------------------------------------------|
| Delivery Options Store APPLEBEE'S - BELLEVUE PO Number | TOTAL<br>Subtotal<br>Freight<br>Deposits<br>Discounts |
| Delivery Notes 5                                       | Sales Tax<br>CONTINUE SHOPP                           |

- 4. Enter a PO Number (optional)
- 5. Enter any Delivery Notes (optional)

- 6. Set the Delivery Date
- 7. Click Place Your Order to send the order to the distributor